## How to purchase items through PayPal:

- 1. Once you click the Add to Cart button for the desired book, a new window will open to begin the secured purchase of your items. From here you can continue shopping to add the other book to your shopping cart also.
- 2. Make sure you check the Qty box for the correct number of books and then click on Checkout when you are ready to purchase the book(s).

| Books @ The Pros and The Cons! -<br>File Edit View Favorites Tools Hel | gary zeune, white-collar crime, white collar ci<br>p                                         | ime, corporate - Microsoft Internet Expl     | lorer                        | <b>.</b> 2 ×      |
|------------------------------------------------------------------------|----------------------------------------------------------------------------------------------|----------------------------------------------|------------------------------|-------------------|
| 🔇 Back 🝷 🕥 - 💌 🛃 🏠                                                     | 🔎 Search 🤺 Favorites 🌒 Media 🚱 🍰                                                             | · 🎍 🖻 · 📙 🇱 🥥                                |                              |                   |
| Address 🕘 http://theprosandcons.com/book                               | s.htm                                                                                        |                                              |                              | 🖌 🄁 Go 🛛 Links 🌺  |
| Keeping the Business I                                                 | PayPal - PayPal Shopping Cart - Microsoft Int<br>File Edit View Favorites Tools Help<br>Back | ernet Explorer                               |                              | Prences   Contact |
|                                                                        | Qty Remove Item                                                                              | Options                                      | Price                        |                   |
|                                                                        | 1 CEO's Complete Guide to   Fraud / 1 copy \$19.95 ea                                        | Committing<br>ach                            | \$19.95 USD                  |                   |
|                                                                        | Shipping, tax, an                                                                            | d handling costs will be calculated upon che | ckout. Amount \$19.95<br>USD |                   |
| FRAUD PREVENTION<br>BECHIETS<br>From<br>Behind the Bars.               | Update Cart                                                                                  | 1                                            | Continue Shopping Checkout   |                   |

- 3. If you already have a paypal account then you can just fill in your paypal information and continue with the purchase.
- 4. If you have never used paypal click on the link in the middle of the page as shown below.

| Books @ The Pr 🗿<br>e Edit View                                                                                           | PayPal - Send Money - Microsoft Internet Explorer                                                                                                    |                                                                                                    |
|----------------------------------------------------------------------------------------------------|----------------------------------------------------------------------------------------------------|----------------------------------------------------------------------------------------------------|
| Back • 🕥                                                                                                    | e Edit View Favorites Tools Help                                                                                                    |                                                                                                    |
| sss 🕘 http://the                                                                                                    | iress a https://www.paynal.com/cat/checkout=18page_style=PayPal                                                                                                    | Go Links » o Links »                                                                                   |
|                                                                                                    |                                                                                                    |                                                                                                    |
| eping th                                                                                                    | Payments by PayPell The Pros and The Cons                                                                                                    |                                                                                                    |
|                                                                                                    |                                                                                                    |                                                                                                    |
| Pros                                                                                                    | Payment Details Secu                                                                                                    |                                                                                                    |
| S.A.                                                                                                    | PayPal is the secure payment processor for your seller, <b>The Pros and The Cons</b> . To<br>enter the required information below.                                                                                                    | continue, please                                                                                       |
|                                                                                                    | Pay To: The Pros and The Cons                                                                                                    |                                                                                                    |
|                                                                                                    | Payment For: Shopping Cart <u>View Contents</u><br>Currency: U.S. Dollars 2                                                                                                    |                                                                                                    |
| 1                                                                                                    | Amount: \$19.95 USD<br>Shipping & Handling: \$5.00 USD                                                                                                    |                                                                                                    |
|                                                                                                    |                                                                                                    |                                                                                                    |
| N. I.                                                                                                    | If you have never paid through PayPal, Click Here                                                                                                    |                                                                                                    |
| AUD PRIEVER                                                                                                    | PayPal Login<br>Welcome Back!                                                                                                    |                                                                                                    |
| SECRETS<br>From                                                                                                    | Email Address: tpfraud@mirdspring.co Problems loaging in?                                                                                                    |                                                                                                    |
| whind the B                                                                                                    | PayPal Password: / Forget your password?                                                                                                    |                                                                                                    |
|                                                                                                    | Click here if you have                                                                                                    | Continue                                                                                               |
|                                                                                                    | never used paypal.                                                                                                    |                                                                                                    |
|                                                                                                    |                                                                                                    |                                                                                                    |
| <b>e</b> 1                                                                                                    | Done                                                                                                    | internet                                                                                               |
|                                                                                                    | United units Diricos units of posts our backs our backs                                                                                                    | cod bu you                                                                                             |
| rt 🧕                                                                                                    | nbox - Microsoft 🛛 💽 Microsoft FronkPa 🎓 How To Documents 🛛 💆 Document2 - Micr 🦉 Books @ The Proc                                                                                                    | s 🖉 PayPal - Send Mo 🥜 😨 🏑 🗘 🖓 🚮 11:05 AM                                                              |
| ks to The Pr<br>at: View<br>File<br>ad: • • • • • • • • •<br>e pind th<br>e Pros<br>• • • • • • • • • • • • • • • • • • • | PayPal - Shipping Information - Microsoft Internet Explorer        Edt View Pavorites Tools Help      Back      Pavorites Tools Help      Back      Pavorites Tools Help      Back      Pavorites Tools Help      Back      Pavorites Tools Help      Back      Pavorites Tools Help      Intersection Complexity Pavorites Pavorites       Pavorites Pavorites      Shipping Information     Select a shipping preference and then click Continue Checkout below.      Shipping:      No shipping required (online download, payment for a servic         Shipping:      No shipping required (book, t-shirt, etc.)     Please ship to the address tive entered below.      Select the country for your billing and shipping addresses. Both addresses must be in         Country:     United States        Address 1:        Address 2:         (optional)         State | (e, etc.)<br>Fill in your shipping<br>& address<br>information and then<br>click continue<br>checkout. |
| SECRETS<br>From                                                                                                    | Zip Code: 43220 (5 or 9 digits)                                                                                                    |                                                                                                    |
| Behind the Be                                                                                                    | Country: United States<br>Billing Address: Is the above address also your credit card billing address?<br>③ Yes<br>○ No (If no, we'll ask you for it later.)                                                                                                    |                                                                                                    |
|                                                                                                    | Conti                                                                                                    | inue Checkout Cancel                                                                                   |
| <b>e</b>                                                                                                    | PayPal protects your privacy and security.                                                                                                    | 🖌 🍐 🗶 Internet                                                                                         |
|                                                                                                    | Briese user as per number of books purchas                                                                                                    | cod bu you                                                                                             |
|                                                                                                    |                                                                                                    |                                                                                                    |

5. Next enter your billing information and then click continue check out.

| G DSC                                              | ·· 🕑 · 💌 🗶 🕼 🗡                                                                                                    | Search 🏋 Favorites 🐨 Media 🚱 🔂 🍓 🔙 🔛 🏭 🥥                                                                                                    |                                         |
|----------------------------------------------------|----------------------------------------------------------------------------------------------------|----------------------------------------------------------------------------------------------------|-----------------------------------------|
| Address Dhtp://th                                  | https://www.paypal.com/us/cgi-bin/w                                                                                                    | bso?_track=_xclck-flow:p/xcl/pay/wax_shipping:_wax-payment-shipping-submit                                                                                                    | 💌 🛃 Go Links 🏁                          |
|                                                    | n of the car                                                                                                    |                                                                                                    | ^                                       |
| Keeping th                                         |                                                                                                    |                                                                                                    |                                         |
|                                                    | <b>Billing Informati</b>                                                                                                    | on                                                                                                    |                                         |
| <b>TI D</b>                                        | Plance enter the following                                                                                                    | a information months as it assesses as usual conditioned extrement                                                                                                    | and slich Continue                      |
| The Pros                                           | Checkout below. Your f                                                                                                    | nancial information will be kept secure. How does PayPal keep my infi                                                                                                    | amation safe?                           |
| 500                                                | Card Type:                                                                                                    | ¥ Select                                                                                                    |                                         |
| Chill as the                                       | Credit Card Number:                                                                                                    |                                                                                                    |                                         |
| 03                                                 | Expiration Date:                                                                                                    | 01 🛩 2004 🛩                                                                                                    |                                         |
|                                                    | First Name:                                                                                                    | pe -                                                                                                    |                                         |
| 10                                                 | Last Name:                                                                                                    | ohnson                                                                                                    |                                         |
| 1 - F                                              | Email Address - PayPal w<br>private and will not be shar<br>Email Address:                                                                                | II use your email address to send you a receipt of this transaction. Your email<br>ed.                                                                                                    | ail address will be kept                |
|                                                    |                                                                                                    |                                                                                                    |                                         |
|                                                    | Credit Card Billing Addr                                                                                                    | ss - Enter the address where you receive your credit card bills.                                                                                                    |                                         |
| FRAUD PREVE                                        |                                                                                                    | E95 old benders on rd                                                                                                    |                                         |
| FRAUD PREVE                                        | Address 1:                                                                                                    | and our nerverson ro                                                                                                    |                                         |
| FRAUD PRIEVES<br>SHCRIETS<br>From<br>Behind the B- | Address 1:<br>Address 2:<br>(optional)                                                                                                    | us on henceson o                                                                                                    |                                         |
| FRAUD PREVER<br>SECRETS<br>From<br>Behind the B-   | Address 1:<br>Address 2:<br>(optional)<br>City:                                                                                                    | columbus                                                                                                    |                                         |
| PRAUD PREVER<br>SHCRHTD<br>From<br>Behind the B.   | Address 1:<br>Address 2:<br>(optional)<br>City:<br>State:                                                                                                 | columbus<br>DHI V                                                                                                    |                                         |
| FRAUD PRIVE<br>SECRETS<br>From<br>Behied the B     | Address 1:<br>Address 2:<br>(optional)<br>City:<br>State:<br>Zip Code:                                                                                    | counterbus<br>counterbus<br>DH v<br>(5 or 9 digits)                                                                                                    |                                         |
| IPRAUD PRIVIL<br>SIGCRETS<br>From<br>Behind the B  | Address 1:<br>Address 2:<br>(optional)<br>Eity:<br>State:<br>Zip Code:<br>Country:                                                                        | countemperature<br>countemperature<br>DH v<br>13229 (5 or 9 digits)<br>nited States                                                                                                    |                                         |
| PRAND PRIVE<br>SECRETS<br>From<br>Behind the B     | Address 1:<br>Address 2:<br>(optional)<br>Eity:<br>State:<br>Zip Code:<br>Country:<br>Phone Number - Enter th<br>confidential, and will only b<br>number. | columbus<br>columbus<br>DH<br>2223<br>DH<br>(5 or 9 digits)<br>inited States<br>Johane number you use for billing contact on this credit card. This informatis<br>used to authorize this payment or to provide customer service. PayPal will | on will be kept<br>not share your phone |

- 7. You will receive a receipt via e-mail of your transaction. You will have completed the secured transaction of your desired items.
- 8. If you need further assistance feel free to contact us right away.